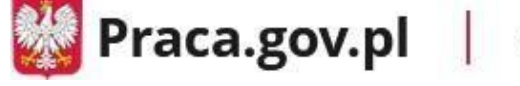

## Instrukcja składania wniosku o przyznanie środków Krajowego Funduszu Szkoleniowego (KFS) na finansowanie kosztów kształcenia ustawicznego pracowników i pracodawcy

#### NAJWAŻNIEJSZE INFORMACJE

Adresatem wniosku jest urząd pracy właściwy ze względu na:

- miejsce prowadzenia działalności lub siedzibę (organizacja pracodawca nie będący osobą fizyczną działający na podstawie KRS, uchwały itp.)
- miejsce zatrudnienia uczestników działań kształcenia ustawicznego (osoba fizyczna prowadząca działalność gospodarczą na podstawie CEiDG).

#### Obsługa edycji wniosku

Wniosek powinien być przygotowywany, podpisany i przesłany przez osobę uprawnioną, zgodnie z informacją w dokumentach rejestrowych firmy lub na podstawie upoważnienia. W przypadku, gdy wniosek będzie przygotowywany przez reprezentanta posiadającego **odpowiednie pełnomocnictwo (do składania oświadczenia woli w imieniu pracodawcy)** lub wskazanego w dokumentach rejestrowych firmy istnieje możliwość przygotowania i wysłania takiego wniosku tylko w sytuacji gdy ww. osoba jest wskazana na koncie organizacji (praca.gov.pl) jako reprezentant organizacji.

Aby złożyć wniosek reprezentant musi zalogować się do systemu i wskazać odpowiedniego pracodawcę, którego reprezentuje. W przypadku organizacji, którą reprezentuje więcej niż 1 osoba i wniosek wymaga wielu podpisów, listę wymaganych podpisów definiuje się podczas edycji wniosku wybierając osoby podpisujące z listy reprezentantów. Wysłanie wniosku następuje po złożeniu ostatniego wymaganego podpisu.

W przypadku przygotowywania wniosku przez osobę fizyczną, to ona musi przygotowywać wniosek osobiście jako użytkownik zalogowany do systemu.

### **INSTRUKCJA WYPEŁNIANIA WNIOSKU**

# 1. Zaloguj się do konta Klienta w Praca.gov.pl. Jeśli nie posiadasz konta załóż konto w systemie praca.gov.pl.

W celu złożenia wniosku musisz zalogować się do konta Klienta w module praca.gov.pl.

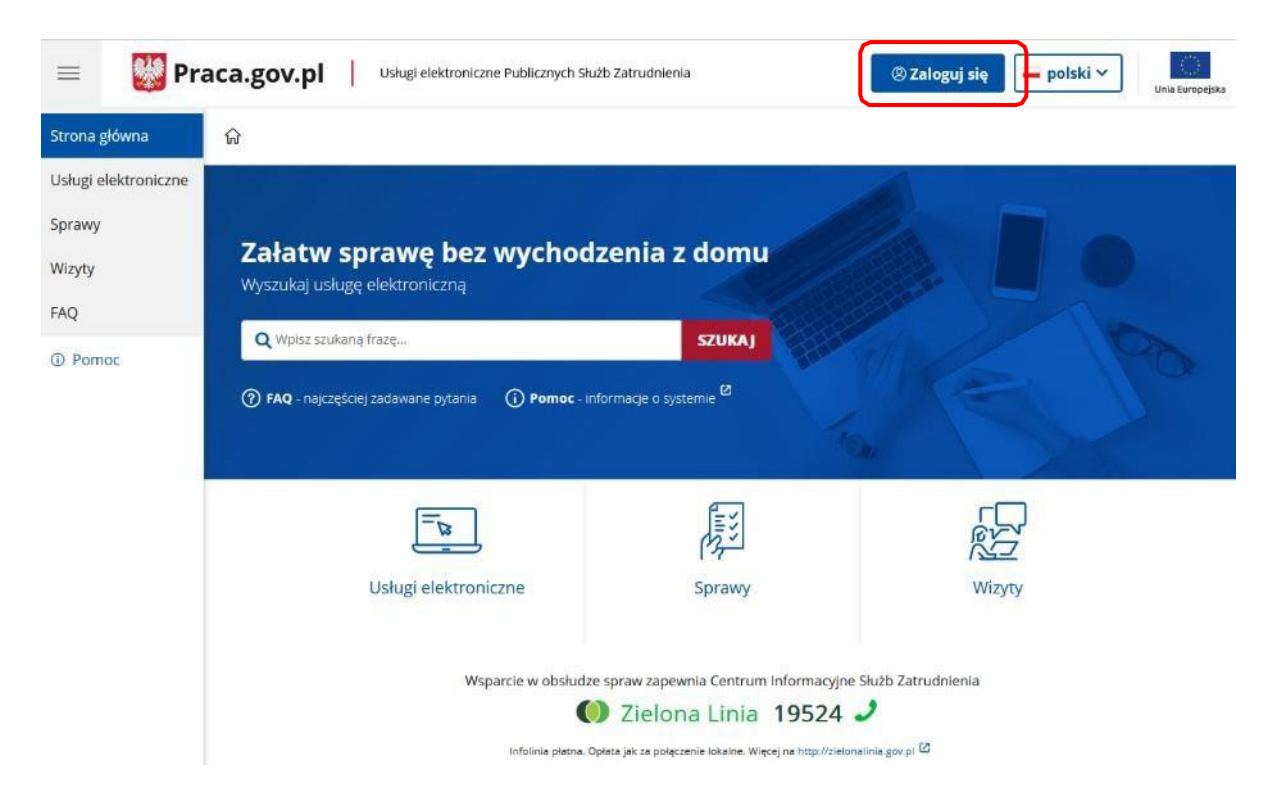

Zaloguj się np. przez login.gov.pl (Profilem Zaufanym) lub kwalifikowany podpis elektroniczny.

| 😑 🛛 😻 Pra                      | aca.gov.pl Usługi elektroniczne Publicznych Służb Zatrudnienia                                                                                                    | 🛞 Zaloguj się                                                                                                    | 📕 polski 🗸 | Unia Europejska |
|--------------------------------|----------------------------------------------------------------------------------------------------|----------------------------------------------------------------------------------------------------|------------|-----------------|
| Strona główna                  | ☆ > Wybór metody logowania                                                                                                    |                                                                                                    |            |                 |
| Usługi elektroniczne<br>Sprawy | Wybór metody logowania                                                                                                    |                                                                                                    |            |                 |
| Wizyty                         |                                                                                                    | É                                                                                                    |            |                 |
| Pomoc                          | Logowanie kwalifikowanym<br>podpisem elektronicznym                                                                                                    | Logowanie przez<br>login.gov.pl                                                                                                    |            |                 |
|                                | Wybrana metoda logowania<br>wymaga wykorzystania Twojego<br>certyfikatu kwalifikowanego.<br>Przygotuj kartę oraz podłącz<br>czytnik kart kryptograficznych do<br>komputera. | Przygotuj login (identyfikator),<br>hasło lub certyfikat dla wybranego<br>Dostawcy Tożsamości. Wybór opcji<br>przekieruje Cię na stronę<br>login.gov.pl |            |                 |
|                                | Zaloguj się                                                                                                    | Zaloguj się                                                                                                    | J          |                 |

Po zalogowaniu się do praca.gov.pl i wyborze odpowiedniego kontekstu (osoba fizyczna prowadząca działalność gospodarczą na podstawie CEIDG / organizacja - pozostali pracodawcy)

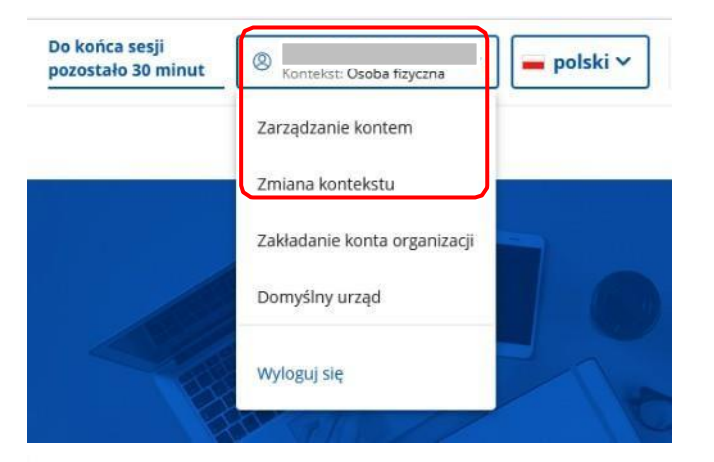

### Usługi elektroniczne

| <u></u> |  |
|---------|--|
|         |  |

#### należy wybrać:

Usługi elektroniczne > Wnioski o usługi i świadczenia z urzędu > Wnioski pozostałe > Wniosek o przyznanie środków Krajowego Funduszu Szkoleniowego (KFS) na finansowanie kosztów kształcenia ustawicznego pracowników i pracodawcy (PSZ-KFS). *Fragment menu wyboru wniosków osoby fizycznej z nowym wnioskiem*:

|     | VITIOSALO SVIJAUZZEITA Z POSP                                                                                                    |
|-----|----------------------------------------------------------------------------------------------------|
| . 1 | Vnioski pozostałe                                                                                                    |
| ٠   | Wniosek o skierowanie na szkolenie (PSZ-WSI)                                                                                                    |
| ٠   | Wniosek o przyznanie i wypłatę dodatku aktywizacyjnego (PSZ-WPDA)                                                                                                  |
| •   | Wniosek o przyznanie bonu zatrudnieniowego dla osoby bezrobotnej do 30 roku życia (PSZ-WBZAT)                                                                      |
| ٠   | Wniosek o wydanie zaświadczenia (PSZ-WWZ)                                                                                                    |
| ۲   | Wniosek o przelew świadczenia na konto (PSZ-PSK)                                                                                                    |
|     | Pismo do urzędu (PSZ-PU)                                                                                                    |
|     | Zwrot kosztów przejazdu (PSZ-WZKP)                                                                                                    |
| ٠   | Zwrot kosztów zakwaterowania i wyżywienia (PSZ-WZKZW)                                                                                                    |
| •   | Wniosek o przyznanie bonu na zasiedlenie (PSZ-WBZAS)                                                                                                    |
| ٠   | Informacja o pozostawaniu w zatrudnieniu przez okres 6 miesięcy w związku z przyznanym bonem na zasiedlenie (PSZ-BZASOZ)                                           |
|     | Informacja o podjęciu/utracie zatrudnienia w związku z przyznanym bonem na zasiedlenie (PSZ-BZASPUZ)                                                               |
|     | Wniosek o przyznanie finansowania opłaty pobieranej za postępowanie nostryfikacyjne lub w sprawie potwierdzenia ukończenia studiów na określonym poziomie (PSZ-PNC |
|     | Wniosek o przyznanie środków Krajowego Funduszu Szkoleniowego (KFS) na finansowanie kosztów kształcenia ustawicznego pracowników i pracodawcy (PSZ-KFS)            |

Wnioski o usługi i świadczenia z urzędu
 Wnioski o świadczenia z FGŚP
 Wnioski pozostałe
 Wniosek o zawarcie umowy o zorganizowanie stażu (PSZ-WZUZS)
 Wniosek o weryfikację konta organizacji i kont reprezentantów (PGP-WKOKR)
 Wniosek o przyznanie środków Kraiowego Funduszu Szkoleniowego (KFSI na i

Wniosek o przyznanie środków Krajowego Funduszu Szkoleniowego (KFS) na finansowanie kosztów kształcenia ustawicznego pracowników i pracodawcy (PSZ-KFS)

Można również w oknie wyszukiwania podać frazę "PSZ-KFS".

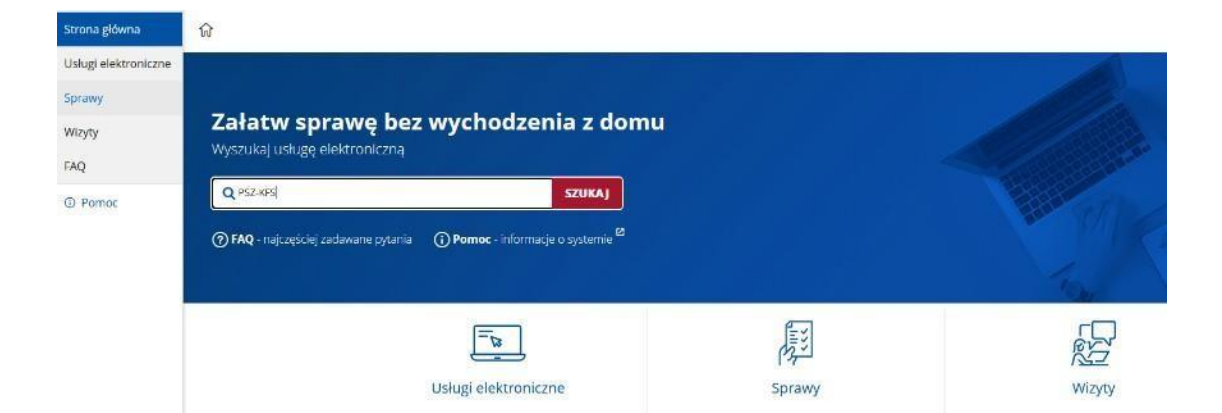

Wniosek może być tworzony jako nowy lub jako korekta istniejącego wniosku.

| lowa sprawa                      | / kontyr                        | nuacja                                                      |                                                                                                    |                                                                                                    |                                                                                                    |
|----------------------------------|---------------------------------|-------------------------------------------------------------|----------------------------------------------------------------------------------------------------|----------------------------------------------------------------------------------------------------|----------------------------------------------------------------------------------------------------|
| Wysyłanie wnio<br>Wysyłanie wnio | sku inicjujące<br>sku jako kont | go nową spra<br>ynuacja istnie                              | wę (nowy wni<br>jącej sprawy li                                                                                           | osek)<br>ub korekta                                                                                                    |                                                                                                    |
|                                  | Wysyłanie wnio Wysyłanie wnio   | Wysyłanie wniosku inicjujące<br>Wysyłanie wniosku jako kont | <b>Iowa sprawa / kontynuacja</b><br>Wysyłanie wniosku inicjującego nową spra<br>Wysyłanie wniosku jako kontynuacja istnie | <b>Iowa sprawa / kontynuacja</b><br>Wysyłanie wniosku inicjującego nową sprawę (nowy wni<br>Wysyłanie wniosku jako kontynuacja istniejącej sprawy li | <b>Iowa sprawa / kontynuacja</b><br>Wysyłanie wniosku inicjującego nową sprawę (nowy wniosek)<br>Wysyłanie wniosku jako kontynuacja istniejącej sprawy lub korekta |

Nowo tworzony wniosek i korekta wniosku mogą być zapisywane w wersjach roboczych i wielokrotnie edytowane według standardowych reguł obsługi wniosków w praca.gov.pl.

#### UWAGA! NALEŻY PAMIĘTAĆ, ŻE UZUPEŁNIENIE LUB POPRAWĘ JUŻ WCZEŚNIEJ ZŁOŻONEGO WNIOSKU NALEŻY SKŁADAĆ JAKO KONTYNUACJĘ ISTNIEJĄCEJ SPRAWY LUB KOREKTĘ.

#### 2. Wybierz urząd, do którego zostanie złożony wniosek.

#### ☆ > Usługi elektroniczne > PSZ-KFS

Wniosek o przyznanie środków Krajowego Funduszu Szkoleniowego (KFS) na finansowanie kosztów kształcenia ustawicznego pracowników i pracodawcy (PSZ-KFS)

| 🕗 Nowa sprawa / kontynuacja —                                                                                  | 2 Wybór adresata                                                                                | 3 Edycja formularza                                                                             | 4 Wysłanie wniosku                                                    | 5 Podsumowanie                     |
|----------------------------------------------------------------------------------------------------|-------------------------------------------------------------------------------------------------|-------------------------------------------------------------------------------------------------|-----------------------------------------------------------------------|------------------------------------|
| Wybór adresata                                                                                                 |                                                                                                 |                                                                                                 |                                                                       |                                    |
| Należy wybrać urząd, do którego<br>danym urzędzie. Złożenie wnios<br>potwierdzonym profilem zaufan<br>Adresat: | o zostanie złożony wniosek. Bra<br>ku do wybranego urzędu wym<br>ym ePUAP (pobierz instrukcję j | ak urzędu może być spowodował<br>aga podpisania go kwalifikowany<br>jak założyć profil zaufany) | ny tym, że wniosek nie jest obsług<br>m podpisem elektronicznym lub ; | dwany elektronicznie w<br>podpisem |
| Urząd Pracy Miasta Stołecznego Wa                                                                              | irszawy                                                                                         |                                                                                                 |                                                                       | × -                                |
|                                                                                                    |                                                                                                 |                                                                                                 |                                                                       |                                    |
| Wstecz Przerwij                                                                                                |                                                                                                 | Wczyta                                                                                          | j dane Wybierz z wys                                                  | łanych Dalej                       |

#### NALEŻY WYBRAĆ - POWIATOWY URZĄD PRACY W LUBANIU

System kontroluje, czy:

- adres zatrudniania pracowników (w przypadku osoby fizycznej prowadzącej działalność)
- adres prowadzonej działalności (w przypadku organizacji)

jest z terenu objętego działaniami wybranego adresata wniosku tj. wybranego Urzędu Pracy.

Każdy przypadek niespełniania wyżej wymienionych warunków generuje błąd uniemożliwiający wysłanie wniosku do wskazanego adresata. Należy w takim przypadku utworzyć nowy wniosek ze wskazaniem właściwego adresata Urzędu Pracy ze względu na podany adres.

|    | 3.                                | Wybierz forme                                                               | ę kształcenia.                                                             |                                                                                               |                                                       |
|----|-----------------------------------|-----------------------------------------------------------------------------|----------------------------------------------------------------------------|-----------------------------------------------------------------------------------------------|-------------------------------------------------------|
| 0  | Wybór ac                          | Iresata                                                                     | Edycja formularza                                                          | 3 Wysłanie wniosku                                                                            | Podsumowanie                                          |
| C  | ) Wybór f<br>Pozosta<br>jak i pra | iormy: określenie potrzeb szko<br>łe formy działania obejmują v<br>cownicy. | oleniowych ogranicza formularz do w<br>szystkie formy z wyjątkiem określar | <i>nybranej formy działania oraz zakres uczes</i><br>ia potrzeb szkoleniowych, a uczestnikami | tników do pracodawców.<br>mogą być zarówno pracodawcy |
| 0  | ) Wybran                          | a forma kształcenia nie może                                                | zostać zmieniona po użyciu przycisk                                        | u [Dalej].                                                                                    |                                                       |
| Fo | rma kszta                         | ałcenia                                                                     |                                                                            |                                                                                               |                                                       |
|    | O ku                              | irsy, studia podyplomowe, eg:                                               | aminy, badania, ubezpieczenie                                              |                                                                                               |                                                       |
|    | O ok                              | reślenie potrzeb szkoleniowy                                                | ch                                                                         |                                                                                               |                                                       |
|    |                                   |                                                                             |                                                                            |                                                                                               | Dalej                                                 |

# ZAWSZE WYBIERAJ POZYCJĘ (KURSY, STUDIA PODYPLOMOWE, EGZAMINY, BADANIA, UBEZPIECZENIE)

Forma: "Kursy, studia podyplomowe, egzaminy, badania, ubezpieczenia są dostępne zarówno dla pracodawców jak i pracowników.

Forma: "Określenie potrzeb szkoleniowych" jest wyłącznie adresowana do pracodawców.

#### 4. Uzupełnij dane Wnioskodawcy (wnioskodawcą jest pracodawca).

W kolejnych sekcjach uzupełnij dane dotyczące Wnioskodawcy (podmiotu składającego) takie jak:

- 1. Dane identyfikacyjne,
- 2. Adres,
- 3. Miejsce zatrudnienia pracowników objętych niniejszym wnioskiem,
- 4. Adres do korespondencji,
- 5. Oznaczenie przeważającego rodzaju prowadzonej działalności gospodarczej (PKD wiodące),
- 6. Numer rachunku bankowego,
- 7. Liczba zatrudnionych pracowników tj. liczba pracowników w przeliczeniu na etat stan na dzień składania wniosku wykazuje się wyłącznie osoby zatrudnione w ramach umowy o pracę, w tym zatrudnionych w ramach praktycznej nauki zawodu. Do kształcenia można zgłosić wyłącznie osoby zatrudnione w ramach umowy o pracę, z wyłączeniem pracowników młodocianych.
- 8. Liczba osób zaplanowanych do objęcia dofinansowaniem KFS pole wyliczane automatycznie po wypełnieniu sekcji IV i V.
- 9. Osoba uprawniona do reprezentacji wnioskodawcy, uprawnienie musi wynikać z dokumentów rejestrowych lub z wydanego pełnomocnictwa które należy dołączyć do wniosku.
- 10.Osoba upoważniona do kontaktu z urzędem.

#### 5. Uzupełnij koszty planowanych działań kształcenia ustawicznego.

W kolejnych sekcjach uzupełnij dane dotyczące kosztów planowanych działań kształcenia ustawicznego takie jak *wybór źródła środków* (pula limitu podstawowego KFS czy rezerwa KFS) – <u>należy sprawdzić w</u> treści ogłoszenia o naborze.

Uwaga! Pola kwotowe 2.2, 2.3, 2.4 są wyliczane automatycznie po wypełnieniu sekcji IV i V.

#### 6. Uzupełnij termin.

Wskaż planowany okres realizacji działań dotyczących kształcenia ustawicznego pracowników i pracodawcy.

#### 7. Uzupełnij dane osób planowanych do uczestnictwa w działaniach.

W sekcji IV uzupełnij dane osób planowanych do uczestnictwa w działaniach, klikając "Dalej" spowodujesz wywołanie nowego okna.

#### WAŻNE

Jeżeli zgłaszasz do szkolenia więcej niż 1 osobę musisz wpisać we wniosku informacje dot. danych uczestników, formy i kosztu kształcenia, informacji o planowanym realizatorze, uzasadnienie, analizy cenowej itp. odrębnie dla każdego uczestnika kształcenia. IV. Szczegółowe informacje dotyczące uczestników działań kształcenia ustawicznego

| Wiersze w niniejszej tabeli należy rozpisa  | ać odrębnie dla każdego             | uczestnika (kwoty w PLN)                           |                       |                                                                        |                                                            |                                              |
|---------------------------------------------|-------------------------------------|----------------------------------------------------|-----------------------|------------------------------------------------------------------------|------------------------------------------------------------|----------------------------------------------|
| LP. OZNACZENIE                              | RODZAJ<br>UCZESTNIKA V              | MEK POZIOM WYKSZTAŁCENIA                           | PŁEĆ                  | KWOTA DOFINANSOWANIA ZE ŚRODKÓW KFS Z<br>WNIOSKU ZŁOŻONEGO W INNYM PUP | KWOTA PRZYZNANEGO DOFINANSOWANIA Z<br>KES Z WNIOSKÓW W BR. | KWOTA DOFINANSOWANIA W<br>NINIEJSZYM WNIDSKU |
| 1 2                                         | 3                                   | 4 5                                                | 6                     | 7                                                                      | 8                                                          | 9                                            |
| ona1z1<br><< < 1 > 3                        | »                                   |                                                    |                       |                                                                        |                                                            | Dodaj Edytuj Usu                             |
| CZEGÓŁOWE INFORMACJE D                      | OTYCZĄCE UCZES                      | STNIKA DZIAŁAŃ KSZTAŁCE                            | NIA USTAWICZ          | NEGO                                                                   |                                                            |                                              |
| Dane dotyczące uczestnik                    | ta planowaneş                       | go do objęcia wsparcie                             | m                     |                                                                        |                                                            |                                              |
| opcjonalne pole Oznaczenie służy do wpro    | owadzenia wyróżnika ka              | drowego w celu identyfikacji osoby w               | danych kadrowych      |                                                                        |                                                            |                                              |
| Oznaczenie:                                 |                                     |                                                    |                       |                                                                        |                                                            |                                              |
| O pracodawca                                |                                     |                                                    |                       |                                                                        |                                                            |                                              |
| O pracownik <sup>(3)</sup>                  |                                     |                                                    |                       |                                                                        |                                                            |                                              |
| Wiek                                        | Wyblerz jedną z wart                | ości                                               |                       | Poziom wykształcenia:                                                  | Wybierz Jedną z wartości                                   | •                                            |
| PleC.                                       | Wybierz jedną z wart                | ośći                                               | 3                     |                                                                        |                                                            |                                              |
| 🛛 Osoba pracująca w szczególnyc             | h warunkach lub wykor               | ująca <mark>pr</mark> ace o szczególnym charakter. | e <sup>(4)</sup>      |                                                                        |                                                            |                                              |
| Priorytet wydatkowania środków KFS          | <sup>(6)</sup> spełniany w odniesie | niu do uczestnika:                                 |                       |                                                                        |                                                            | •                                            |
| nioskodawca złożył w bieżącym roku na tej   | go uczestnika wniosek o             | dofinansowanie kształcenia ze środki               | w KFS w innym wzę     | dzie pracy:                                                            |                                                            |                                              |
| ieśli złożyłeś, wnioski na daną osobę, w ty | m lub innym urzędzie pi             | racy i są one w trakcie rozpatrywania.             | wybierz "tak" i wpisz | wnioskowaną sumę kwot dofinansowania z KFS                             |                                                            |                                              |
| 🔘 tak, na kwotę (brutto w PLN)              |                                     |                                                    |                       |                                                                        |                                                            |                                              |
| O nie                                       |                                     |                                                    |                       |                                                                        |                                                            |                                              |
| rsokość przyznanego w bieżarym roku na t    | tego urzestnika dofinan             | sowania w ramach KES <sup>(5)</sup>                |                       |                                                                        |                                                            |                                              |

Okno służy do wprowadzania danych osób uczestników szkoleń. Ze względu na RODO pola do wprowadzania danych osobowych uczestników działań szkolenia ustawicznego, jak: imię, nazwisko, PESEL nie są dostępne.

W celu ułatwienia identyfikacji osób wprowadzonych we wniosku dostępne jest pole Oznaczenie, w którym na 10 znakach użytkownik może wprowadzić wygodną dla siebie informację, jak np. pracownik 1. System wymaga od wnioskodawcy wypełnienia danych dotyczących każdego uczestnika i określenia listy planowanych działań (szkolenie, egzamin itp.)

Wraz z dołączaniem działań do uczestnika kształcenia system automatycznie wylicza sumaryczną kwotę potrzebną do sfinansowania przypisanych działań. Domyślnie kwota dofinansowania ze środków własnych pracodawcy nie jest wymagana, natomiast system kontroluje kwotę dofinansowania działań dla każdego uczestnika i komunikuje przekroczenia.

Dane dotyczące działań i uczestników występujące w punktach 3,4 i 6 wniosku są nieedytowalne w oknie głównym formularza, ponieważ ich zawartości są automatycznie wyliczane przez system.

W sekcji IV poz. 7 (uzasadnienie potrzeby odbycia kształcenia) należy dodatkowo wpisać aktualnie wykonywany zawód/nazwę zajmowanego obecnie stanowiska przez uczestnika.

#### 8. Uzupełnij informacje o planowanych realizatorze oraz rodzaju wsparcia.

W sekcji V uzupełnij informacje o planowanych realizatorze oraz rodzaju wsparcia, klikając "Dalej" spowodujesz wywołanie nowego okna.

V. Informacje o planowanym realizatorze oraz rodzaju wsparcia

| Wiersze w niniejszej tabeli należy rozpisać o                                      | sobno dia każdego realizatora działań planowanych do finanso  | wania w ramach kształcenia ustawicz  | nego ze środków KFS (kwoty w PLN) |                                                      |                                                             |                                                           |
|------------------------------------------------------------------------------------|---------------------------------------------------------------|--------------------------------------|-----------------------------------|------------------------------------------------------|-------------------------------------------------------------|-----------------------------------------------------------|
|                                                                                    | NAZWA SKRÓCONA                                                |                                      | NAZWA REALIZATORA                 |                                                      | LICZBA OSÓB<br>PRACODAWCY<br>PLANOWANA<br>DO<br>KSZTAŁCENIA | CAŁKOWITA WYSOKOŚĆ<br>WYDATKÓW PRACODAWC<br>U REALIZATORA |
|                                                                                    | 1                                                             |                                      | 2                                 |                                                      | 3                                                           | 4                                                         |
| ależy dodać przynajmniej jedną pozycję.                                            |                                                               |                                      |                                   |                                                      |                                                             |                                                           |
| < < 1 > >>                                                                         | r                                                             |                                      |                                   |                                                      | Doda                                                        | i Edytuj Usu                                              |
|                                                                                    |                                                               |                                      |                                   |                                                      |                                                             |                                                           |
|                                                                                    |                                                               |                                      |                                   |                                                      |                                                             |                                                           |
|                                                                                    |                                                               |                                      |                                   |                                                      |                                                             |                                                           |
|                                                                                    |                                                               |                                      |                                   |                                                      |                                                             |                                                           |
| INFORMACJE O PLANOWANYM I                                                          | REALIZATORZE ORAZ RODZAJU WSPARCIA                            |                                      |                                   |                                                      |                                                             |                                                           |
| niniejszą sekcję należy rozpisać osobno dla                                        | a każdego realizatora działań planowanego do finansowania w r | amach kształcenia ustawicznego ze śr | odków KFS                         |                                                      |                                                             |                                                           |
|                                                                                    |                                                               |                                      |                                   |                                                      |                                                             |                                                           |
| Realizator usługi kształcer                                                        | nia ustawicznego                                              |                                      |                                   |                                                      |                                                             |                                                           |
|                                                                                    |                                                               |                                      |                                   |                                                      |                                                             |                                                           |
| Nazwa skrócona:                                                                    | L.                                                            |                                      |                                   |                                                      |                                                             |                                                           |
|                                                                                    |                                                               |                                      |                                   |                                                      |                                                             |                                                           |
| Nazwa pełna:                                                                       |                                                               |                                      |                                   |                                                      |                                                             |                                                           |
| Adres siedziby:                                                                    |                                                               |                                      |                                   |                                                      |                                                             |                                                           |
| ) (miejscowość, kod pocztowy, ulica, nr budy                                       | nku i lokalu – zgodnie z dokumentem rejestrowym)              |                                      |                                   |                                                      |                                                             |                                                           |
| O Adres keptenke                                                                   |                                                               |                                      |                                   |                                                      |                                                             |                                                           |
| O Marcs watowy                                                                     |                                                               |                                      |                                   |                                                      |                                                             |                                                           |
|                                                                                    |                                                               |                                      |                                   |                                                      |                                                             |                                                           |
| O Adres zagraniczny                                                                |                                                               |                                      |                                   |                                                      |                                                             |                                                           |
| Adres zagraniczny     Kod pocztowy:                                                |                                                               |                                      |                                   |                                                      |                                                             |                                                           |
| Adres zagraniczny     Kod pocztowy:                                                |                                                               |                                      |                                   |                                                      |                                                             |                                                           |
| <ul> <li>Adres zagraniczny</li> <li>Kód pocztowy:</li> <li>Województwo:</li> </ul> | Wybierz jedną z wastości                                      | *                                    | Powiat:                           | Wybierz jedną z wartości                             |                                                             | *                                                         |
| Adres zagraniczny<br>Kod pocztowy:<br>Województwo:                                 | Wytherz jedną z wertuści                                      | 8 <b>0</b> -                         | Powat:                            | Wybierz jedną z wartości                             |                                                             | •                                                         |
| Adres zagraniczny<br>Kod pocztowy:<br>Województwo:<br>Cmina:                       | Wybierz jedną z wartości<br>Wybierz jedną z wortości          | •                                    | Powat:<br>Micjscowość             | Wybierz jedną z wartości<br>Wybierz jedną z wartości |                                                             | •]                                                        |
| Adres zagraniczny     Kod pocztowy:     Województwo:     Cmina:                    | Wybierz jedną z wortości<br>Wybierz jedną z wortości          |                                      | Powial:<br>Miejscowość            | Wybierz jedną z wartości<br>Wybierz jedną z wartości | N/ Inkal                                                    | •                                                         |

2. Dokument uprawniający do prowadzenia pozaszkolnych form kształcenia ustawicznego

W celu ułatwienia identyfikacji realizatorów wprowadzono opcjonalną nazwę skróconą umożliwiającą zapis 10 znakowego kodu realizatora. Kod ten jest wykorzystywany na wydruku wniosku.

W przypadku jeśli realizator oferuje kursy lub studia podyplomowe wymagane jest wprowadzenie danych dotyczących uprawnień do prowadzenia tego rodzaju działań w szczególności certyfikaty jakości usług. Jeśli realizator jest usługodawcą zagranicznym, system rozpoznaje ten fakt poprzez zaznaczenie przez

użytkownika opcji adresu zagranicznego. Po takim wyborze brak możliwości wpisania danych REGON oraz klasyfikacji PKD.

W oknie dostępna jest lista z działaniami oferowanymi przez wybranego realizatora.

#### 9. Uzupełnij informacje o planowanych realizatorze oraz rodzaju wsparcia.

Aby uzupełnić szczegółowe informacje dotyczące działań kształcenia ustawicznego danego realizatora kliknij "Dalej", alby wywołać nowe okno.

| Szczegółowe informacje dotyczące działań kształcenia ustawicznego danego realizatora                                                                                      |                                      |                                                             |
|----------------------------------------------------------------------------------------------------|--------------------------------------|-------------------------------------------------------------|
| 🛈 miniejszą sekcję należy rozpisać osobno dla każdego działania realizatora planowanego do finansowania w ramach ksztakenia ustawicznego ze środków KPS                   |                                      |                                                             |
| PEŁNA NAZWA I ZAKRES ZAPUANOWANEGO DZIAŁANIA KSZTAŁCENIA USTAWICZNEGO                                                                                                    | FORMA<br>KSZTAŁCENIA<br>USTAWICZNEGO | TEMATYKA KSZTAŁCENIA<br>USTAWICZNEGO<br>FINANSOWANEGO Z KFS |
| Należy dodać przynajmniej jedną pozycję.                                                                                                    | 2                                    | 3                                                           |
| Strona 1 z 1 <<                                                                                                    | Doda                                 | j Edytuj Usuń                                               |
| SZCZEGÓŁOWE INFORMACJE DOTYCZĄCE DZIAŁAŃ KSZTAŁCENIA USTAWICZNEGO DANEGO REALIZATORA I PORÓWNANIE OFERT                                                                   |                                      |                                                             |
| <ul> <li>niniejszę sekcję należy sporzędzić odrębnie, w odniesieniu do każdego odziałania:</li> <li>Nazwa skrócona:</li> <li>A. Forma kształcenia ustawicznego</li> </ul> |                                      |                                                             |
| O kurs                                                                                                    |                                      |                                                             |
| O badania                                                                                                    |                                      |                                                             |
| O studia podyplomowe                                                                                                    |                                      |                                                             |
| O ubezpietzenie                                                                                                    |                                      |                                                             |
| O egzamin                                                                                                    |                                      |                                                             |
| Pelna nazwa i zakres planowanego działania kształcenia ustawicznego:                                                                                                    |                                      |                                                             |

W celu ułatwienia identyfikacji działań realizatorów wprowadzono opcjonalną nazwę skróconą umożliwiającą zapis 10 znakowego kodu realizatora. Kod ten jest wykorzystywany na wydruku wniosku.

System wymaga aby użytkownik wybrał rodzaj działania oferowany przez realizatora. W przypadku kursów, studiów podyplomowych i egzaminów wymagane jest podanie informacji o dokumencie wydawanym jako potwierdzenie nabytych kompetencji. Jeśli wzór takiego dokumentu nie jest opublikowany w akcie prawnym, użytkownik jest zobowiązany dodać wzór w załącznikach.

W przypadku kursów i studiów konieczne jest podanie liczby godzin kształcenia na uczestnika.

Każdy rodzaj działania wymaga podania ceny netto i brutto, wskazanie min. 2 realizatorów usługi o tej samej tematyce oraz uzasadnienie wyboru jednostki.

Ewentualne braki związane z uczestnikami szkoleń lub realizatorami i oferowanymi przez nich działaniami system komunikuje użytkownikowi w obszarze pod listą odpowiednio sekcji IV i V.

Użytkownik może przyjąć różne strategie przygotowywania wniosku. Poza głównymi danymi wnioskodawcy, lista osób - uczestników oraz realizatorów i działań może być uzupełniania w dowolnej kolejności i każda może być rozwijana w miarę napływania nowych danych.

Ostatecznie lista działań realizatora i lista osób uczestników działań muszą zostać ze sobą związane.

Każdy błąd należy poprawić poprzez uzupełnienie odpowiednio list osób, realizatorów i działań realizatora oraz utworzenie powiązań pomiędzy działaniami i uczestnikami.

#### 10. Oświadczenia wnioskodawcy, ważne informacje, objaśnienia.

W sekcjach VI, VII, VIII uzupełnij oświadczenia wnioskodawcy, zapoznaj się z ważnymi informacjami oraz objaśnieniami.

#### 11. Załączniki.

Dołącz wymagane załączniki za pomocą funkcji "przeciągnij i upuść" lub wybierz pliki z dysku. Lista wymaganych załączników znajduje się na końcu wniosku oraz w zakładce KFS na stronie *luban.praca.gov.pl* Urząd wymaga dokumentów:

- program kształcenia ustawicznego stanowiący załącznik nr 1
- zakres egzaminu wybranego realizatora usługi kształcenia ustawicznego (jeśli dotyczy) stanowiący załącznik nr 2
- wzór dokumentu potwierdzającego kompetencje nabyte przez uczestników, o ile nie wynika on z przepisów powszechnie obowiązujących
- formularz informacji przedstawianych przy ubieganiu się o pomoc de minimis oświadczenia o pomocy de minimis.

Dodatkowe wymagane załączniki do wniosku elektronicznego:

- oświadczenia wnioskodawcy do wniosku w wersji elektronicznej limit lub rezerwa KFS stanowiący załącznik nr 3 (Urząd - dokumenty do pobrania - Krajowy Fundusz Szkoleniowy);
- załącznik nr 4 (wykaz osób objętych wsparciem) do wniosku w wersji elektronicznej (Urząd dokumenty do pobrania - Krajowy Fundusz Szkoleniowy).

#### 12. Podpis.

Po wypełnieniu wniosku wybierz formę kontaktu z urzędem oraz sposób podpisania wniosku (kwalifikowany podpis elektroniczny lub profil zaufany).

Wniosek powinien być podpisany i przesłany przez osobę uprawnioną, zgodnie z informacją w dokumentach rejestrowych firmy lub na podstawie upoważnienia. W przypadku, gdy wniosek będzie podpisany przez reprezentanta posiadającego **odpowiednie pełnomocnictwo (do składania oświadczenia woli w imieniu pracodawcy)** lub wskazanego w dokumentach rejestrowych firmy istnieje możliwość podpisania i wysłania takiego wniosku tylko w sytuacji gdy ww. osoba jest wskazana na koncie organizacji (praca.gov.pl) jako reprezentant organizacji.

W przypadku organizacji, którą reprezentuje więcej niż 1 osoba i wniosek wymaga wielu podpisów, listę wymaganych podpisów definiuje się podczas edycji wniosku wybierając osoby podpisujące z listy reprezentantów. Wysłanie wniosku następuje po złożeniu ostatniego wymaganego podpisu.

#### 分 > Usługi elektroniczne > PSZ-KFS

Wniosek o przyznanie środków Krajowego Funduszu Szkoleniowego (KFS) na finansowanie kosztów kształcenia ustawicznego

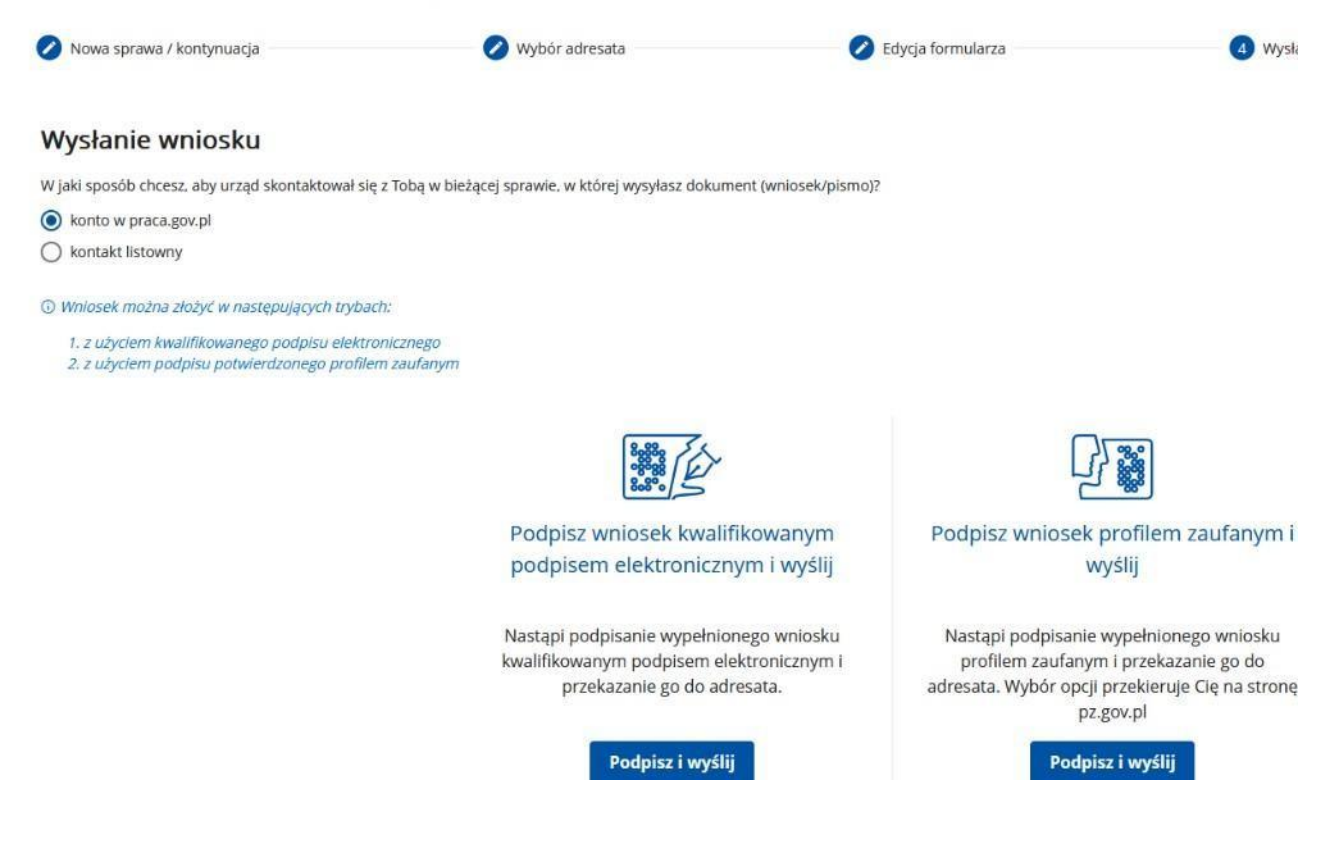

Po podpisaniu i wysłaniu wniosku otrzymasz możliwość podglądu lub zapisania wypełnionego formularza

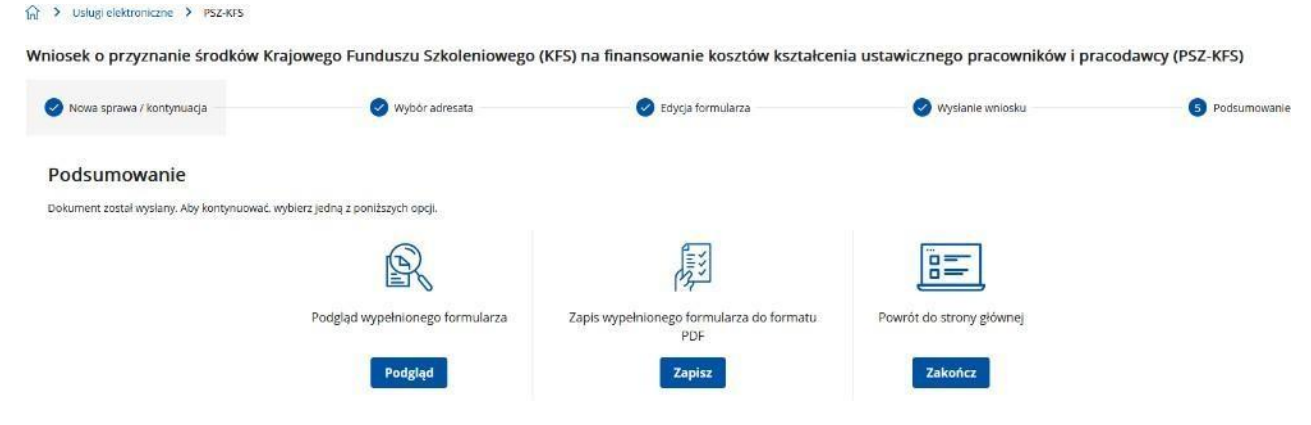

Wsparcie w obsłudze spraw zapewnia Centrum Informacyjne Służb Zatrudnienia Zielona

## Linia <u>19524</u>

Infolinia płatna. Opłata jak za połączenie lokalne. Więcej na http://zielonalinia.gov.pl